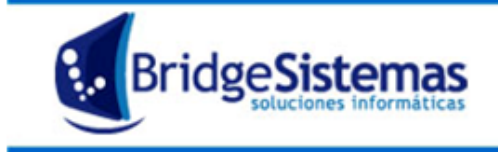

Calle 510 esq 9 - La Plata (1900) Teléfono: 0221 - 4846346 Mail: info@bridgesistemas.com.ar Web: www.bridgesistemas.com.ar

## **Notificaciones Automáticas**

El objetivo del presente documento es la introducción a un usuario nuevo a la utilización de las Notificaciones Automáticas, ubicado en el módulo Agenda del Sistema BS Gestión. A través de esta opción se pueden automatizar el envío de notificaciones vía mail a los miembros de la empresa, a clientes, a prospectos o a Proveedores.

| () BSGestión             | 🔂 Administración 🧧 Configuración 🧳 Ayuda 🛐 Módulos 📲 Cerrar Sesion |                                      |                             |                         |                            |                                   |  |
|--------------------------|--------------------------------------------------------------------|--------------------------------------|-----------------------------|-------------------------|----------------------------|-----------------------------------|--|
| - BOCCSUON               |                                                                    |                                      | Agen                        | da   Temas   Er         | npresa 📔 Modulos Sistema 📔 |                                   |  |
| Agenda                   |                                                                    |                                      |                             |                         |                            |                                   |  |
| 🚰 Mensajes               |                                                                    | 🕘 BS Gestion - Mozilla Firefox       |                             | 200                     |                            |                                   |  |
| 😚 Tareas                 |                                                                    | (102 169 1 62:10105 /BSGarting Dame) | omercial/listathlotificacio | neclutomaticacAction do |                            | - 19                              |  |
| 🕅 Directorio Telefonico  |                                                                    | 132.108.1.02.10103/030831010Enioc    | omercial) estanvouncació    | neskatomadcasketion.do  |                            |                                   |  |
| informes                 |                                                                    | Notificacion Automatica              |                             |                         | SU EMPRESA                 |                                   |  |
| 😚 Agenda Tareas          |                                                                    | Nuevo(F7)                            | 🚰 Actualizar                | (F8)                    | 🚭 Cerrar(F12)              |                                   |  |
| 🕅 Informe de Tareas      |                                                                    | Todas 🔍 Alguna 🔿 I                   | Exacta 🔿 Buscar             |                         | usqueda Avanzada           | « « Pag.: 1 / 1 » »  Rec/pg: 20 💌 |  |
| rchivos                  |                                                                    | Tipo                                 |                             |                         | Titulo                     | 8.1                               |  |
| 🗡 Categoría Mensajes     |                                                                    | Vencimiento Compr                    | obante                      |                         | istos 🥥 📃                  |                                   |  |
| Categoría Tarea          |                                                                    | Vencimiento Compr                    | obante                      |                         | Vencimiento facturas provi | sedores 🧭 📋                       |  |
| Prioridad                |                                                                    | E-mail Comproba                      | intes                       | Envio de facturas       |                            | 9 🗉                               |  |
| Mis Grunos               |                                                                    | Requisitos (AC                       | T)                          |                         | VENCIMIENTO DE REQUISITO   | DE ACTIVO                         |  |
|                          |                                                                    | Buscar                               | Busqueda                    | Avanzada                |                            | « « Page: 1 / 1 » » Rec/pg: 20 💌  |  |
| Votincaciones Adcomadcas |                                                                    |                                      |                             |                         |                            |                                   |  |
|                          |                                                                    |                                      |                             |                         |                            |                                   |  |
|                          |                                                                    |                                      |                             |                         |                            |                                   |  |
|                          |                                                                    |                                      |                             |                         |                            |                                   |  |
|                          |                                                                    |                                      |                             |                         |                            |                                   |  |
|                          |                                                                    |                                      |                             |                         |                            |                                   |  |
|                          |                                                                    |                                      |                             |                         |                            |                                   |  |
|                          |                                                                    |                                      |                             |                         |                            |                                   |  |
|                          |                                                                    |                                      |                             |                         |                            |                                   |  |
|                          |                                                                    |                                      |                             |                         |                            |                                   |  |
|                          |                                                                    |                                      |                             |                         |                            |                                   |  |
|                          |                                                                    |                                      |                             |                         |                            |                                   |  |
|                          |                                                                    |                                      |                             |                         |                            |                                   |  |
|                          |                                                                    |                                      |                             |                         |                            |                                   |  |
|                          |                                                                    |                                      |                             |                         |                            |                                   |  |

Al ingresar se listan las oportunidades existentes detallándose: Tipo de Notificación y el título.

Cada uno tiene las opciones de Editar 🎾 o Eliminar 🎟.

SU EMPRESA Notificacion Automatica Ayuda 🕵 Cancelar(F12) cabezado Titul -... Γ Г Cambio Estado Comprobante Variables Disponibles [EMPRESA, FECHA, FECHACOMP, NUMCOMP, ORIGEN, REFERENCIACOMP, RESPONSABLECOMP, USUARIO] B / 및 | ABC 플 플 플 플 플 플 ヴ (아 🚧 🖗 - Font family 💌 -- Font size -- 💌 <u>A</u> + <sup>ab</sup>/<sub>2</sub> + Path: )ias para el avis Activa Todas las Empresas Guardar

Para crear una nueva Notificación ir a nuevo (F7).

Las características de la pantalla son:

**Tipo:** Es una lista desplegable donde se selecciona el tipo de Notificación (Ejemplo: Vencimiento de un requisito, Cambio en el Estado de un comprobante, etc.)

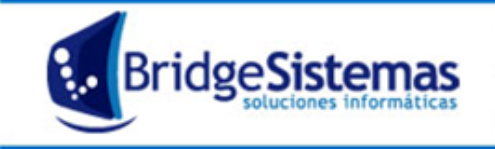

**Título:** El nombre que se le quiere dar a la notificación, el que se mostrará en el asunto del correo que se envíe.

**Encabezado:** Como iniciará el mail que envíe la notificación.

Mensaje: el cuerpo de lo que se quiere informar.

**Días para el aviso:** indica los días anteriores que se ejecutará la notificación, tomando la fecha que tiene el comprobante que da inicio a enviar esa notificación.

Ejemplo: si se venció un requisito el 30/04 y acá se puso 10 días para el aviso, el 20/04 llegará la notificación.

Para el encabezado y el texto del mensaje se utilizan las "Variables disponibles", las misma deberán ser completadas con @ delante, por ejemplo @CLIENTEFORMAL devuelve la razón social.

La opción de tildar **Todas las empresas** es para el caso de una instalación corporativa las notificaciones se realizan para todo el grupo, caso contrario la notificación solo podrá ser utilizada en la empresa en que se está creando. La opción de tildar **Activa** indica que es una notificación que se encuentra en uso.

Una vez completados los datos se oprime el botón Guardar y pasamos a la solapa Configuración.

| Notificac                                                                                                | ion Automatica    |          |       |                      | SU EMPRI           | ESA                   |  |
|----------------------------------------------------------------------------------------------------|-------------------|----------|-------|----------------------|--------------------|-----------------------|--|
| 😵 Nuevo(F7)                                                                                              | 💋 Actualizar      | Imprimir | Ayuda | Seguimiento          | 🚺 Cerrar(F12)      |                       |  |
| General                                                                                                  | Configuracion     |          |       |                      |                    |                       |  |
|                                                                                                    | Tipos Comprobante |          | Ra    | ngo Importes         | Estado Comprobante |                       |  |
| No Posee                                                                                                 |                   |          | Minin | o Monto<br>10 Maximo | 16                 | an <mark>a</mark> tin |  |
|                                                                                                    |                   |          | 0.0   | 0.0                  |                    |                       |  |
| Cliente / Proveedor Responsable Comprobante Responsable Sector Responsable Obra Responsable Departamento |                   |          |       |                      |                    |                       |  |
| Guardar                                                                                                  |                   |          |       |                      |                    |                       |  |

Las características de esta solapa son:

**Tipos Comprobante:** En el ejemplo del cambio de estado de un comprobante, aparecerá para seleccionar "Tipo de Comprobantes" que darán origen a la notificación, pero si se tratara de un requisito de Recursos humanos dirá "Tipo de requisito".

**Rango importes:** Si la notificación se genera por una modificación de montos, se establece el rango.

**Estado comprobante: indica** cuál es el estado requerido que genera la notificación. Por ejemplo en el caso de un factura de venta puede ser "Pendiente de cobro" o en el caso de un requisito de Recursos Humanos cuando se encuentre "Vencido".

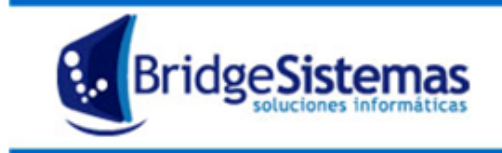

Calle 510 esq 9 - La Plata (1900) Teléfono: 0221 - 4846346 Mail: info@bridgesistemas.com.ar Web: www.bridgesistemas.com.ar

Además posee para tildar:

- Cliente/Proveedor
- Responsable Comprobante
- Responsable Sector
- Responsable obra
- Responsable Departamento

Estas opciones son para enviar la notificación a esas personas que se seleccionen, además de los usuarios que incluimos en el la solapa "General". Es decir, si es una factura de venta se le podrá envíar al cliente, siempre y cuando tenga éste correctamente cargada la dirección de mail en el legajo. Se puede seleccionar una, todas o ninguna.

Luego se oprime en el botón guardar.

## A modo de ejemplo se muestra la siguiente notificación:

| Notificacion Autom                                                                                                    | natica                                                                                                    |                                                                                                    |                                            |             | Gabriel D. Spinelli                                                                                                    |
|----------------------------------------------------------------------------------------------------|----------------------------------------------------------------------------------------------------|----------------------------------------------------------------------------------------------------|--------------------------------------------|-------------|----------------------------------------------------------------------------------------------------|
| Vuevo(F7)                                                                                                    | 🚧 Actualizar                                                                                                    | () Imprimir                                                                                                    | Ayuda                                      | Seguimiento | (F12)                                                                                                    |
| General                                                                                                    | Configuracion                                                                                                    |                                                                                                    |                                            |             |                                                                                                    |
| Tipo<br>E-mail Comprobantes<br>Encabezado<br>Estimado Cliente<br>B Z U ARC<br>Adjunto a la presente env<br>©CLIENTERORMAL cuyo ve<br>Agradeceríamos nos infor<br>Cdor. Gabriel Dario Spinel<br>BRIDGE SISTEMAS<br>Palh: p<br>V Activa Tor | 토 플 플 플 플 등 등 약<br>iamos Factura Electronica nu<br>ncimiento opera el dia @Pie<br>me la recepcion de la mismi<br>li<br>das las Empresas | Titulo<br>Envio de Factura Electron<br>(* 20 20 1 - Font family<br>Imero @FACTURA de @IMPORT<br>CHAVENCIMIENTO.<br>a. | v - Font size - v<br>TE emitida a la Firma |             | Variables Disponibles<br>[CLIENTEFORMAL, CLIENTEINFORMAL, DESTINATARIO,<br>EMPRESA, FACTURA, FECHACOMP,<br>FECHAVENCIMIENTO, IMPORTE, NUMCOMP, PERIODO,<br>REFERENCIACOMP, RESPONSABLECOMP,<br>TIPOCOMPROBANTE] |